# らくらく生産管理システム「生産プラス」 個別受注生産の概要

●生産プラスの操作はとても簡単でらくらく処理できます。ここでは「個別受注生産」を想定して受注から 生産~出荷までの流れをみてみましょう。

※ここでは"個別生産指示機能"を使用しています。この機能を使うと生産指示や出荷予定の自動作成ができて大変便利です。

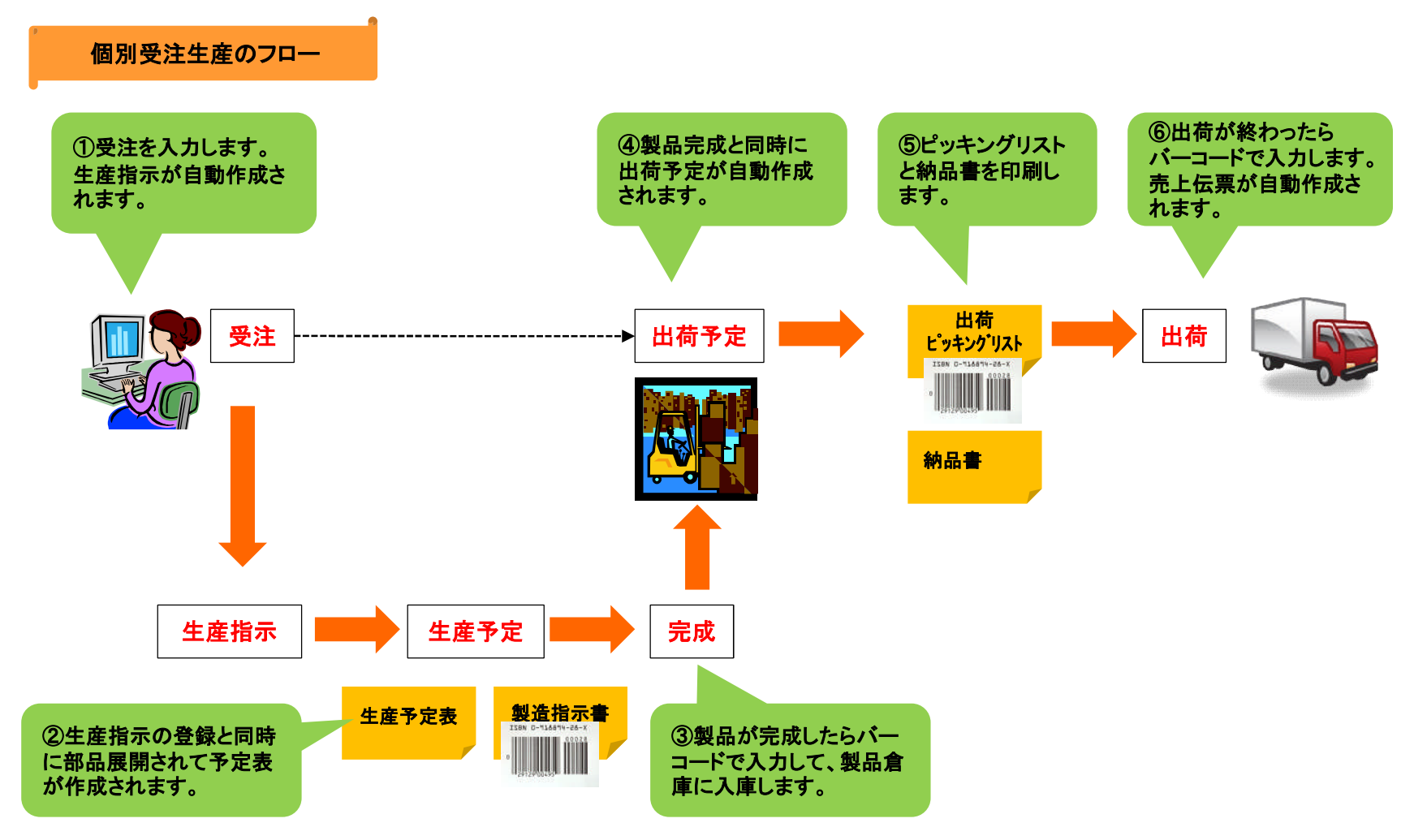

受注

●最初に受注を入力します。この例では、個別生産指示機能を有効にしています。

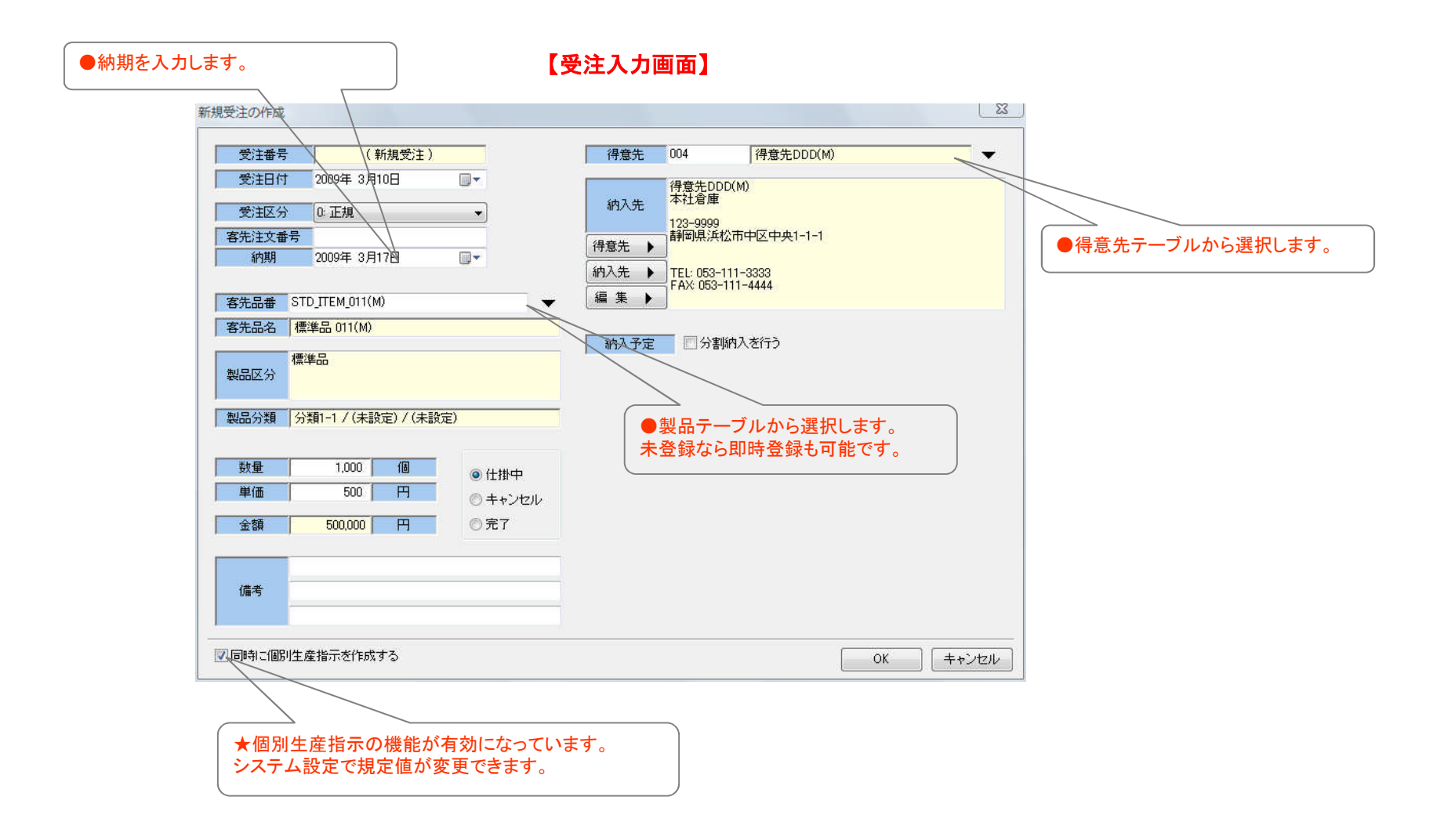

# 生産指示と部品展開

### ●個別生産指示で受注を入力すると自動的に生産指示が登録されます。 登録と同時に部品展開も実行されます。

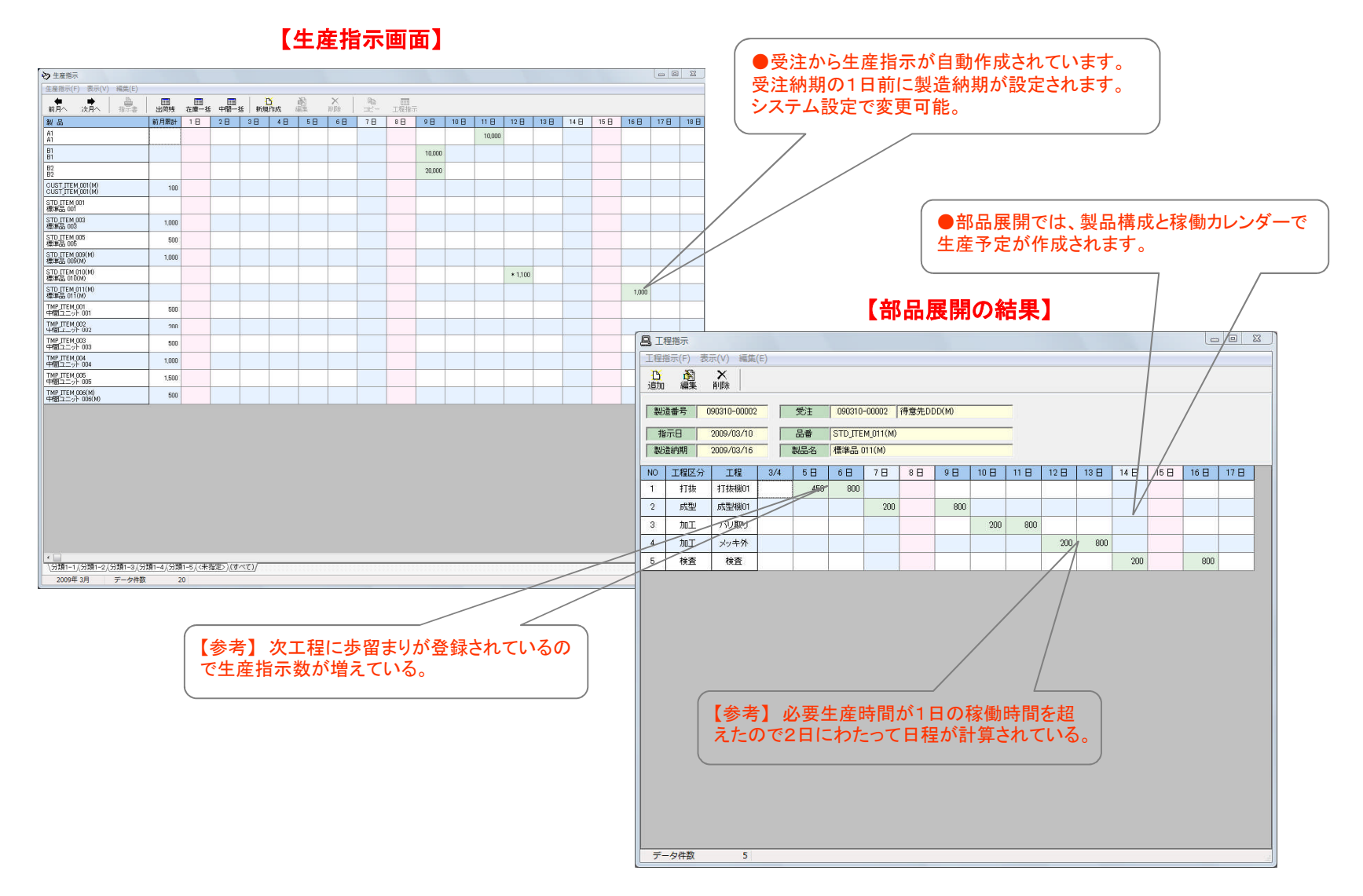

## 生産予定表と予定の移動

●部品展開の結果を工程ごとにまとめて表示したのが生産予定表です。
 ●過負荷の日が赤で表示されます。ドラッグ&ドロップ操作などで予定の移動をして負荷調整が可能です。

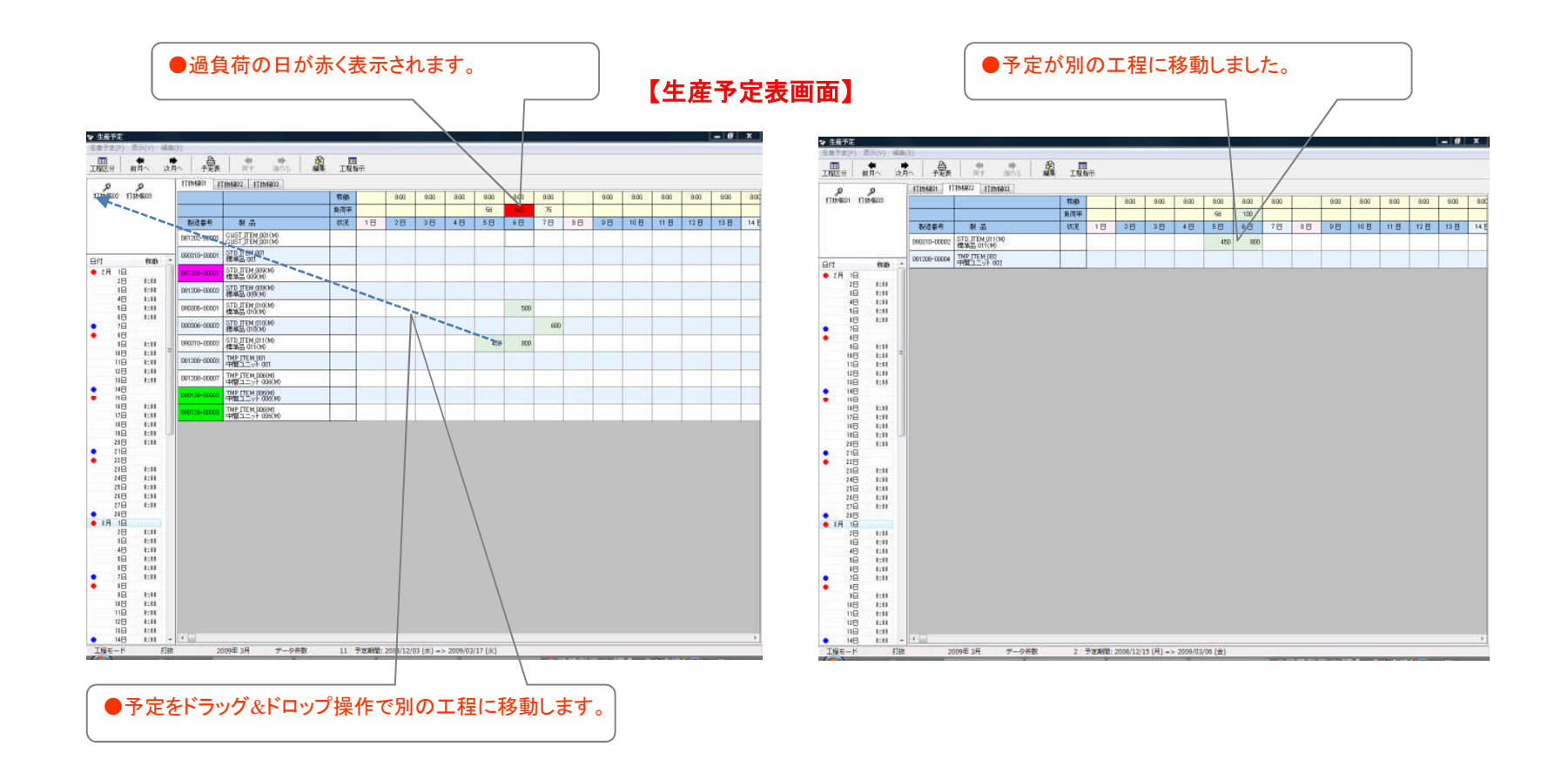

# 生産の印刷帳票

●生産用の印刷帳票は製造指示書と予定表の2種類です。

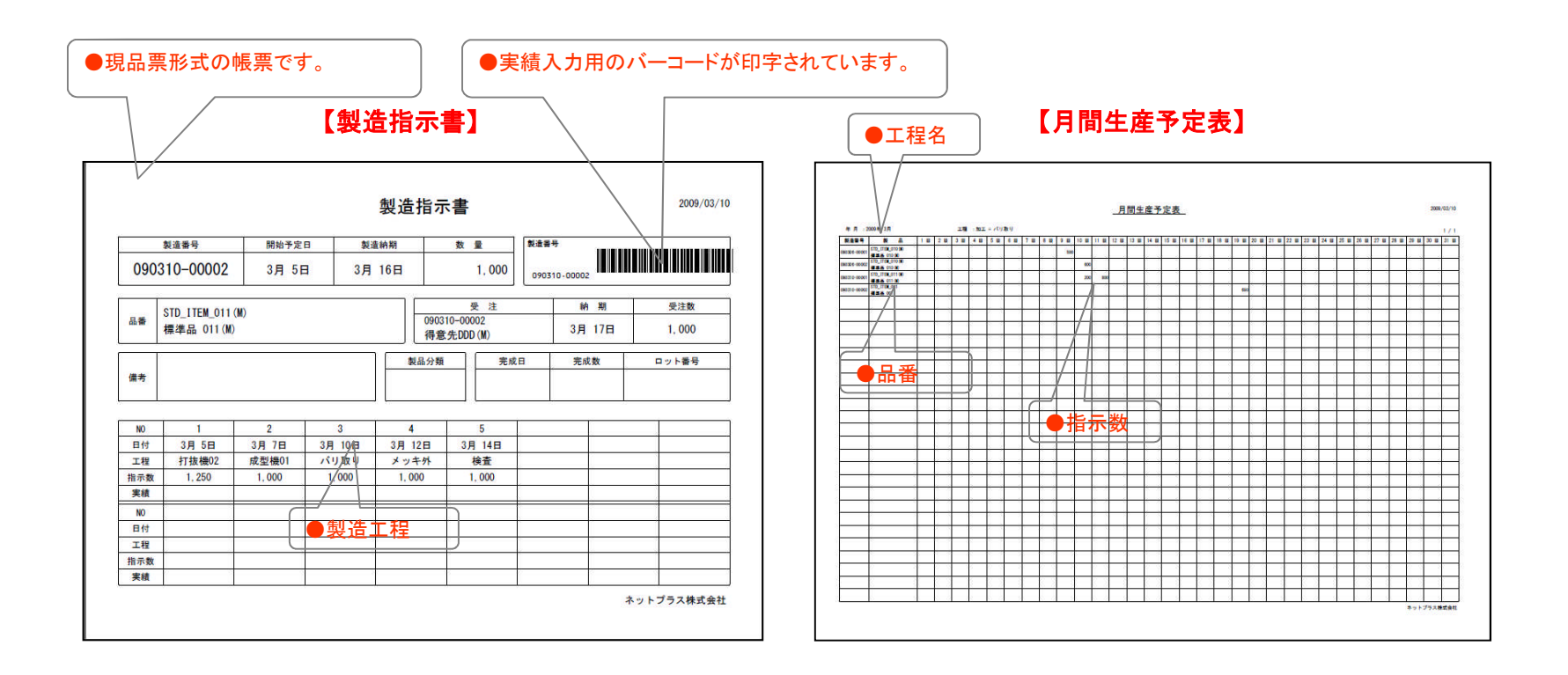

# 外注発注

●画面でボタンを数回クリックするだけの操作で、生産予定から外注の注文書が簡単に作成できます。

# 【外注発注画面】

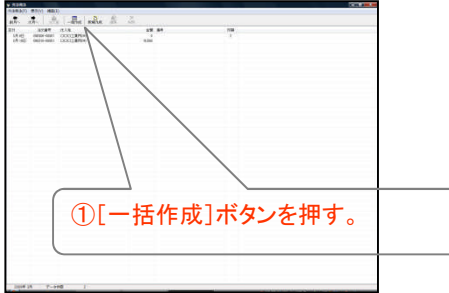

| 2[集計]ボタンを押して、外注発注データを生産予定から自動作成する。 |   |
|------------------------------------|---|
|                                    | ) |

| С | 工程   | 予定日     | 製造番号         | 製品                            | 指示数   | 発注 | 発注数   |   |
|---|------|---------|--------------|-------------------------------|-------|----|-------|---|
| 2 | メッキ外 | 12月 8日  | 081208-00001 | STD ITEM 009(M)<br>信準品 009(M) | 600   |    | 600   | 0 |
|   | メッキ外 | 12月 11日 | 081208-00002 | STD ITEM 009(M)<br>標準品 009(M) | 400   | Г  | 400   | 0 |
|   | メッキ外 | 3月 11日  | 090306-00002 | STD_ITEM_010(M)<br>標準品_010(M) | 600   | Г  | 600   | 0 |
|   | メッキ外 | 3月 12日  | 090310-00002 | STD_ITEM_011(M)<br>標準品_011(M) | 1,000 | x  | 1,000 | 0 |
|   |      |         |              |                               |       |    |       |   |
|   |      |         |              |                               |       |    |       |   |

### 【外注注文書】

| 00 | ロエ業所(M)      | 様                             | 注文   | <u>*</u> | 4                                                                          | ットプラス株: | No.    | 2009/03/<br>090310-000 |
|----|--------------|-------------------------------|------|----------|----------------------------------------------------------------------------|---------|--------|------------------------|
| 納入 | £            |                               |      |          | ー 静岡県県松市中区移山町333-10<br>ネットプラスビル<br>TEL: 003-4113-1077<br>FAX: 053-413-1078 |         |        |                        |
| NO | 载语卷号         | A. 88                         | 加工内容 | 하물       | 単価                                                                         | 金額      | 杀望納斯   | 1/                     |
| 1  | 090310-00002 | STD_ITEM_011000<br>標準品 011000 | メッキ外 | 1,000    | 10.50                                                                      | 10, 500 | 3月 13日 |                        |
|    |              |                               |      |          |                                                                            |         |        |                        |
|    |              |                               |      |          |                                                                            |         |        |                        |
|    |              |                               |      |          |                                                                            |         |        |                        |
|    |              |                               |      |          |                                                                            |         |        |                        |
|    |              |                               |      |          |                                                                            |         |        |                        |
|    |              |                               |      |          |                                                                            |         |        |                        |
|    |              |                               |      |          |                                                                            |         |        |                        |
|    |              |                               |      |          |                                                                            |         |        |                        |
|    |              |                               |      |          |                                                                            |         |        |                        |
|    | 1            | 1                             |      |          |                                                                            |         |        |                        |
| 備考 |              |                               |      |          |                                                                            |         | 合計額    | 10, 50                 |
|    |              |                               |      |          |                                                                            |         | 710038 | 52                     |

## 材料発注

●画面でボタンを数回クリックするだけの操作で、生産予定から材料の注文書が簡単に作成できます。 ※ここでは材料の個別手配機能を使用しています。他の材料手配機能も搭載されています。 [個別手配機能:生産指示紐付け型] [発注点手配機能:在庫補充型] [MRP計算手配機能:在庫補充型、部品展開の所要量でMRP計算]

【材料発注画面】

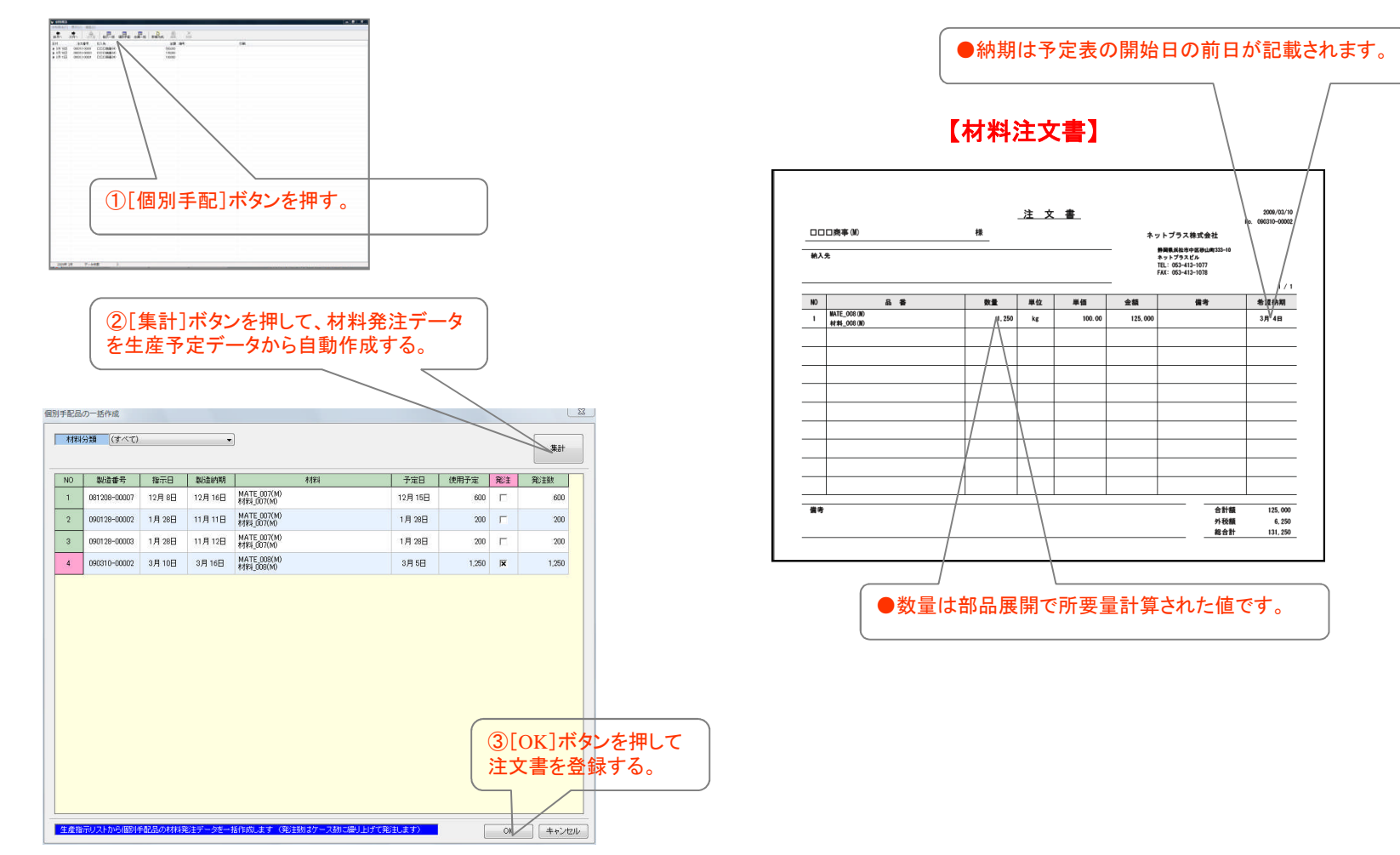

## 生産実績の入力

●製造指示書のバーコードで生産実績の入力ができます。
 生産実績データは製造原価計算、材料在庫管理、生産状況の照会に使用されます。

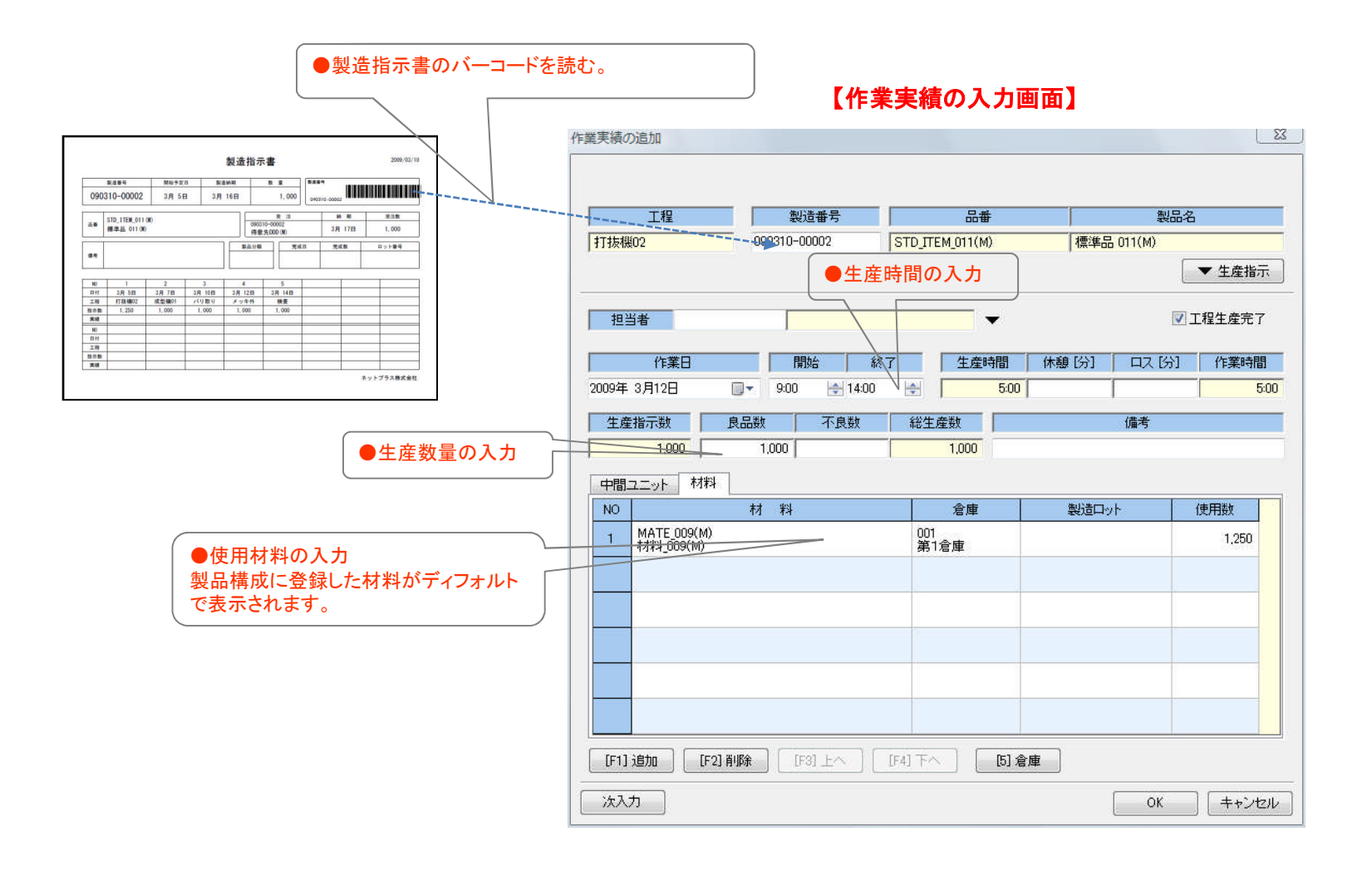

## 生産状況の照会

## ●生産実績を入力するとリアルタイムで生産状況に反映されます。

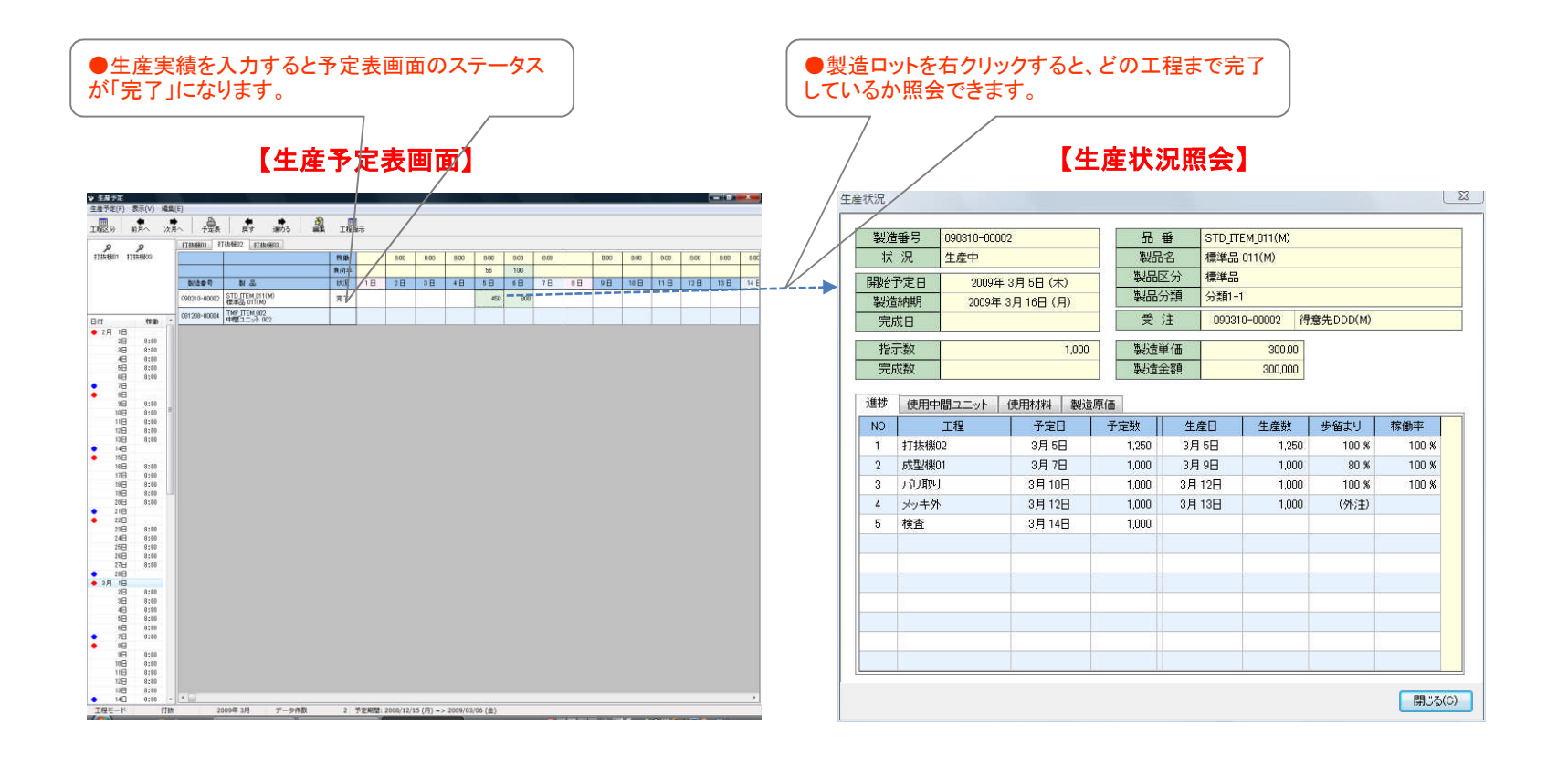

# 製品の完成入力

## ●製造指示書のバーコードで製品の完成入力ができます。

| ●製造指示書のバーコードを調<br>を表示する。                                                                                                    | もので完成入力画面<br>【製品の完ま                                                                                                    | 成入力画面】                                     |
|----------------------------------------------------------------------------------------------------|----------------------------------------------------------------------------------------------------|--------------------------------------------|
| 制体指示量 200,00/19                                                                                                    | 完成品の編集<br>                                                                                                    |                                            |
| No.895         No.9721         No.895         No.8721         No.895         No.8721         No.895         No.8721         No.895         No.8721         No.895         No.8721         No.895         No.8721         No.895         No.8721         No.895         No.8721         No.895         No.8721         No.895         No.8721         No.8921         No.8921 </th <th>受注 090310-00002 得意先DDD(M)</th> <th>約期 3月17日</th> | 受注 090310-00002 得意先DDD(M)                                                                                                    | 約期 3月17日                                   |
| A 単 310_1128_011.00<br>構業品 011.00<br>10000-00000<br>円目111111111111111111111111111111111111                                                                                                    | 製造番号     品番                                                                                                    | 製品名指示数                                     |
| MA         MA         MA<                                                                                                    | 090310-00002 STD_ITEM_011(M)                                                                                                    | 標準品 011(M) 1,000                           |
| N         1         2         3         4         5           NH         14         14         14         14         14         14         14         14         14         14         14         14         14         14         14         14         14         14         14         14         14         14         14         14         14         14         14         14         14         14         14         14         14         14         14         14         14         14         14         14         14         14         14         14         14         14         14         14         14         14         14         14         14         14         14         14         14         14         14         14         14         14         14         14         14         14         14         14         14         14         14         14         14         14         14         14         14         14         14         14         14         14         14         14         14         14         14         14         14         14         14         14         14         14                                                                                                    | 受注     開始日     ●       3月10日     2009年3月10日     2009年       完成日     2009年3月16日     ●       完成数量     1.000     個       製品倉庫     第1倉庫     ▼       ロット番号     09031601 | 公遣納期 生産実績 外注仕入 年 3月 16日 4 1  ●完成数量の入力   備考 |
|                                                                                                    |                                                                                                    | OK                                         |
|                                                                                                    | ●ロット番号は、製品在庫のロット別管理を<br>したい場合に入力します。                                                                                                    |                                            |

## 出荷用の印刷帳票

### ●製品の完成を入力すると自動的に出荷予定画面に表示されます。(※個別生産指示を指定した場合) 出荷予定画面で「納品書」と「届け先別ピッキングリスト」が印刷できます。

### 【出荷予定画面】

| nie .   | 11000       | SHEER BRITER | 100       | 1201                   | 87.04          | 101/1      | 10480 1048 | 107510 | 481              |
|---------|-------------|--------------|-----------|------------------------|----------------|------------|------------|--------|------------------|
| 119 19  | 101100-0807 | EN.          | 118185    | DOLUMENT.              | 10000          | 457.831    | ME 1       | 80     | 1002444          |
| 08102   | 10111-0005  | 238          | 1104.0825 | AAA (TEN) SUD          | 82,24 14,82    |            | SW         | 1.80   | 理堂党はよら           |
| 04103   | 10100-0022  | 28           | 100,042   | 110 100 00             | C 844 100      |            | 100        | - 100  | WELLING .        |
| 118 002 |             |              |           | UTD FILM SCORE         | ##A 107H       |            |            | 800    | ####CCC          |
| 1818    | INTER-8801  | 24           | 104.62    | 570 750 (2716)         | @#d_1031mi     |            | 80         | 80     | <b>神聖会</b> (222) |
| 1818    | SPINE-SHEEK | 2.94         | 118,265   | 10.753(88)             | · 使事法 202      |            | LINK.      | 1,800  | 仲間走351           |
| 110.00  | 10100-0001  | 28           | 141.40    | COLUMN TELEVISION      | CARL PROPERTY. | determine  | 100        |        | Sector 1         |
| 1.076   |             |              |           | STLTEN DOW             | 1040 10110     | MENCIPOO . |            | 10     | ###2000M         |
| 104370  | 30107-0000  | 2.8          | 104 10    | STO FEM 201948         | 844 (0.1 H     | 14至200000  | 785        | . 90   | 得着走2000月         |
| 104.02  | SHOO MAD    | 2.9          | 16101     | and to be a set of the | 0.540104       | MESOCOO    | 1984       | 1,80   | PERSONN          |
|         |             |              |           |                        |                |            |            |        |                  |
|         |             |              |           |                        |                |            |            |        |                  |
|         |             |              |           |                        |                |            |            |        |                  |
|         |             |              |           |                        |                |            |            |        |                  |
|         |             |              |           |                        |                |            |            |        |                  |
|         |             |              |           |                        |                |            |            |        |                  |
|         |             |              |           |                        |                |            |            |        |                  |
|         |             |              |           |                        |                |            |            |        |                  |
|         |             |              |           |                        |                |            |            |        |                  |
|         |             |              |           |                        |                |            |            |        |                  |
|         |             |              |           |                        |                |            |            |        |                  |
|         |             |              |           |                        |                |            |            |        |                  |
|         |             |              |           |                        |                |            |            |        |                  |
|         |             |              |           |                        |                |            |            |        |                  |
|         |             |              |           |                        |                |            |            |        |                  |
|         |             |              |           |                        |                |            |            |        |                  |
|         |             |              |           |                        |                |            |            |        |                  |
|         |             |              |           |                        |                |            |            |        |                  |
|         |             |              |           |                        |                |            |            |        |                  |
|         |             |              |           |                        |                |            |            |        |                  |
|         |             |              |           |                        |                |            |            |        |                  |
|         |             |              |           |                        |                |            |            |        |                  |
|         |             |              |           |                        |                |            |            |        |                  |
|         |             |              |           |                        |                |            |            |        |                  |
|         |             |              |           |                        |                |            |            |        |                  |
|         |             |              |           |                        |                |            |            |        |                  |
|         |             |              |           |                        |                |            |            |        |                  |

#### 【納品書】

備考

### 【届け先別ピッキングリスト】

| 81                                                                                                    | F#3 - FNo. 004                                                                                                    |                                                                                                    |                                   | 納品                                                                 | 書(控)                                                                                                    | <b>4R</b>                                                                                                    | 2009年 3月 11日<br>Ma. 090311-00001                               |    |
|----------------------------------------------------------------------------------------------------|----------------------------------------------------------------------------------------------------|----------------------------------------------------------------------------------------------------|-----------------------------------|--------------------------------------------------------------------|----------------------------------------------------------------------------------------------------|----------------------------------------------------------------------------------------------------|----------------------------------------------------------------|----|
| 12:<br>静                                                                                                    | 8-9999<br>蜀県浜松市中区中央1-1-                                                                                                    | 1                                                                                                    |                                   | ネット                                                                | ブラス株式                                                                                                    | b社                                                                                                    |                                                                |    |
| 得                                                                                                    | 意先000 00)<br>社倉庫                                                                                                    |                                                                                                    | 御中                                |                                                                    | <b>県浜松市中</b>                                                                                                    | 区砂山町333-10                                                                                                    |                                                                | 納入 |
| TEI                                                                                                    | . 053-111-3333 FAX 05                                                                                                    | 3-111-4444                                                                                                    |                                   | TEL                                                                | 053-413-10                                                                                                    | 77 FAX 053-413-                                                                                                    | 1078                                                           |    |
| 每度あ                                                                                                    | りがとうございます。 下記の                                                                                                    | 通り納品致しま                                                                                                    | すので御査収下さい。                        |                                                                    |                                                                                                    |                                                                                                    |                                                                |    |
|                                                                                                    | <b>N</b> 2                                                                                                    | 6 6                                                                                                    |                                   | 教堂                                                                 | 単位                                                                                                    | * 65                                                                                                    | * 11                                                           |    |
| STD_                                                                                                    | [TEN_011 (N)                                                                                                    |                                                                                                    |                                   | 1,000                                                              | - 41                                                                                                    | 500.00                                                                                                    | 500, 000                                                       |    |
| 68.4                                                                                                    |                                                                                                    |                                                                                                    |                                   |                                                                    |                                                                                                    |                                                                                                    |                                                                |    |
| 備考                                                                                                    |                                                                                                    |                                                                                                    |                                   |                                                                    |                                                                                                    |                                                                                                    |                                                                |    |
| -                                                                                                    |                                                                                                    |                                                                                                    |                                   | *** □                                                              | -                                                                                                    |                                                                                                    | 2009年3月11日                                                     |    |
| 123                                                                                                    | -9999                                                                                                    |                                                                                                    |                                   | 1973 888 9                                                         |                                                                                                    | 伝票                                                                                                    | No. 090311-00001                                               |    |
| 静                                                                                                    | 周県浜松市中区中央1-1-                                                                                                    | 1                                                                                                    |                                   |                                                                    |                                                                                                    |                                                                                                    |                                                                |    |
| 得;<br>本                                                                                                    | 意先000-00<br>社会庫                                                                                                    |                                                                                                    | 御中                                | 49F.                                                               | 「東浜松市中                                                                                                    | 811<br>医静山町333-10                                                                                                    |                                                                |    |
| TEI                                                                                                    | 053-111-3333 FAX 05                                                                                                    | 3-111-4444                                                                                                    |                                   | * :<br>TEL                                                         | ットブラスビ<br>053-413-10                                                                                                    | JL<br>77 FAX 053-413-                                                                                                    | -1078                                                          |    |
|                                                                                                    |                                                                                                    |                                                                                                    |                                   |                                                                    |                                                                                                    |                                                                                                    |                                                                |    |
| 423                                                                                                    | りがとうございます。 下記の                                                                                                    | 通り納品致しま                                                                                                    | すので朝春の下さい。                        |                                                                    |                                                                                                    |                                                                                                    |                                                                |    |
| <b>装度</b> 表                                                                                                    | りがとうございます。 下配の<br>観 よ                                                                                                    | 通り納品致しま<br>品 名                                                                                                 | すので酵素収下さい。                        | * *                                                                | 単位                                                                                                    | * #                                                                                                    | * #                                                            |    |
| 等度表<br>STD_                                                                                                    | りがとうございます。 下起の<br>親 よ<br>_ITEN_011 (M)                                                                                                    | 通り納品致しま<br>品 名                                                                                                 | すので静重収下さい。                        | R 2                                                                | 单位                                                                                                    | * *                                                                                                    | 1 1 1 1 1 1 1 1 1 1 1 1 1 1 1 1 1 1 1                          |    |
| 等度あ<br>STD_<br>標準                                                                                                    | 9 がとうございます。 干配の<br>数 よ<br>LTEN_011 (M)<br>品 011 (M)                                                                                                    | 通り納品致しま<br>品 名                                                                                                 | すので御査収下さい。                        | <b>8</b> ∰<br>1,000                                                | 単位                                                                                                    | <b># @</b>                                                                                                    | 1 10 10 10 10 10 10 10 10 10 10 10 10 10                       |    |
| <b>朱效志</b><br>STD_<br>模样<br>備考                                                                                                    | 9がとうございます。 下記の<br>数 /<br>LTEM_011000<br>/品 011000                                                                                                    | 通り納品致しま<br>品 名                                                                                                 | 「すので御重収下さい。                       | 教皇<br>1,000                                                        | 単位<br>創                                                                                                    | <b># 1</b>                                                                                                    | <b>* 8</b>                                                     |    |
| 每度あ<br>STD_<br>標準<br>備考                                                                                                    | 9がとうございます。 下配の<br>載 i<br>.ITEM_011000<br>品 011000                                                                                                    | 通り納品取しま<br>品 名                                                                                                 | すめて鮮重似下さい。                        | <b>★ ±</b><br>1,000                                                | 単位                                                                                                    | # <b>5</b> 00,00                                                                                                    | 金 1월<br>560, 000                                               |    |
| <b>装衣</b><br>STD_<br>標準<br>備考                                                                                                    | リがとうございます。 下配の<br>配 i<br>ITEM_01100<br>品 01100                                                                                                    | 道り納品取しま<br>品 名                                                                                                 | すめて鮮重収下さい。                        | * *<br>1,000                                                       | # t2<br>#1                                                                                                    | # #<br>500.00                                                                                                    | * #<br>500,000                                                 |    |
| 毎度あ<br>STD_<br>標準<br>備考<br>お料<br>いの                                                                                                    | 94623250149, 75800<br>88 /<br>/ITEN_01100<br>//25.01100<br>//25.01100                                                                                                    | 道り納品取しま<br>品 名                                                                                                 | すめて録重叙下さい。                        | * ±<br>1.000                                                       | ¥☆<br>#<br>受領 {                                                                                                    | * #<br>500.00                                                                                                    | 全部<br>500,000<br>2009年 3月 11日<br>60.090311-00001               |    |
| 毎度あ<br>STD_<br>振祥<br>備考<br>12:<br>静日                                                                                                    | 98とうございます。 下配の<br>数 /<br>/ITEN_01100<br>/品 01100<br>/品 01100<br>/<br>目前コードNo.004<br>/<br>か9999<br>周県長松市中区中央1-1-                                                                                                    | 道り納品致しま<br>1<br>1                                                                                              | (中ので師畫做下さい。                       | * *<br>1.000<br>物品:                                                | *±<br>11<br>受領1                                                                                                    | * * *                                                                                                    | 金 昭<br>560,000<br>2009年 3月 11日<br>86. 050311-00001             |    |
| <b>毎度あ</b><br>STD_ 標準<br>備考<br>12:<br>部<br>得                                                                                                    | 98とうございます。 下配の<br>数 //<br>111日401100<br>品 01100<br>時間コード№0.004<br>5-9999<br>用号品の相互に中央1-1-<br>意先05000                                                                                                    | 2494880.2<br>6<br>6<br>1                                                                                       | <b>すので御査牧下さい。</b><br>             | ** #<br>1,000<br>物品:<br>*ット:                                       | ¥世<br>朝<br>受領1                                                                                                    | ₩ 第<br>500.00                                                                                                    | ★ 15<br>500,000<br>2009年 3月 11日<br>66.090311-00001             |    |
| 毎度あ<br>STD_ 標準<br>備考<br>122<br>部<br>(<br>一<br>第)<br>(<br>二<br>第)<br>(<br>二<br>二<br>(<br>二)<br>(<br>二)<br>(<br>二)<br>(<br>二)<br>(<br>二                                            | 996と5ございます。 下配の<br>第 2<br>11TEL_01100<br>品 01100<br>品 01100<br>高 01100<br>100<br>100<br>100<br>100<br>100<br>100<br>10                                                                                                    | iaiyaka katu<br>8. 6.<br>1                                                                                     | (すので御重牧下さい。<br>御中                 | まま<br>1.000<br>物品:<br>ネット:                                         | 単位<br>相<br>3<br>ジラス株式1<br>マラス株式1<br>マラス株式1<br>マラス<br>マラス<br>マラス<br>マラス<br>マラス<br>オ<br>マラス<br>オ<br>マラス<br>ス<br>株式1<br>マラス<br>ス<br>株式1<br>マラス<br>ス<br>株式1<br>マラス<br>ス<br>株式1<br>マラス<br>ス<br>株式1<br>マラス<br>ス<br>株式1<br>マラス<br>ア<br>、<br>マラス<br>マラス<br>マラス<br>マラス<br>マラス<br>マラス<br>マラス<br>マラス<br>マラス<br>マラス | ※ 値<br>500.00 を注<br>を注<br>ル                                                                                                    | 金 昭<br>560,000<br>2009年 3月 11日<br>86: 090311-00001             |    |
| <b>毎度あ</b><br>STD_ 原単<br>備考<br>お4<br>122<br>勝利<br>名:<br>不<br>下<br>王<br>二                                                                                                    | リポとうございます。 下配の<br>単 /<br>1(TER_01100<br>品 01100<br>品 01100<br>- 5999<br>周気形形中区中央1-1-<br>意先記の00<br>注意面<br>0.053-111-3333 FAX 05                                                                                                    | <b>4</b> 9 M&RL #<br><b>6 6</b><br>1<br>3-111-4444                                                             | (すので神景な下さい。<br>御中                 | まま<br>1,000<br>物品:<br>ネット:<br>************************************ | 単位<br>個<br>デラス株式1<br>「<br>「<br>デラス株式1<br>「<br>「<br>デラス株式1<br>「<br>「<br>デラス株式1<br>「<br>「<br>デラス株式1<br>「<br>「<br>デラス株式1<br>「<br>「<br>「<br>、<br>、<br>、<br>、<br>、<br>、<br>、<br>、<br>、<br>、<br>、<br>、<br>、                                                                                                   | 東 田<br>500.00                                                                                                    | * 15<br>560,000<br>20004: 3,8 115<br>56,090311-0000)           |    |
| <b>毎度あ</b><br>STD」 原準<br>備考<br>お1<br>12:<br>計<br>一<br>得<br>本<br>:<br>7<br>EI<br>の<br>下<br>王<br>の<br>の<br>の<br>の<br>の<br>の<br>の<br>の<br>の<br>の<br>の<br>の<br>の<br>の<br>の<br>の<br>の | リダとうございます。 下使の<br>第 11日2月01100<br>二点 01130<br>14日 - FFE、004<br>1-5999<br>単常コーFFE、004<br>1-5999<br>単常コーFFE、004<br>-5999<br>この3-111-3333 FAX 05<br>高く当れた。                                                                                                    | · 플 U MAR RU &<br>B. 6<br>1<br>3-111-4444                                                                      | (すので御書衆下さい。<br>御中                 | まま<br>1,000<br>物品:<br>ネット<br>第<br>第                                | <ul> <li>※ 世</li> <li>当</li> <li>受 値 1</li> <li>ブラス株式9</li> <li>環境減松率中<br/>&gt;&gt; トプラスビー</li> <li>063-413-10</li> </ul>                                                                                                    | <ul> <li>第二番</li> <li>600.00</li> <li>60.00</li> <li>60.00</li> <li< td=""><td>* 8<br/>500,000<br/>20094: 3,8 115<br/>6. 000311-00000</td><td></td></li<></ul>          | * 8<br>500,000<br>20094: 3,8 115<br>6. 000311-00000            |    |
| <b>毎度あ</b><br>STD<br>標準<br>備考<br>1221<br>巻日<br>不可<br>TEEの                                                                                                    | リジンシンズがいます。 下使の<br>またして、<br>11日夏(11日の<br>二日日の(11日の)<br>二日日の(11日の)<br>二日日の(11日の)<br>二日日の(11日の)<br>二日日の(11日の)<br>二日日の(11日の)<br>二日の(11日の)<br>二日の(11日)(11日)(11日)(11日)(11日)(11日)(11日)(11                                                                                                    | ی به هور به<br>۵ ه ه<br>۱<br>۱<br>۱<br>۱<br>۱<br>۱<br>۱<br>۱<br>۱<br>۱<br>۱<br>۱<br>۱<br>۱<br>۱<br>۱<br>۱<br>۱ | (すので健康な下さい。<br>御中                 | 数 重<br>1,000<br>物 品 :<br>ネット:<br>新<br>新<br>五<br>キャート:              | <ul> <li>単位</li> <li>単位</li> </ul>                                                                                                    | ● 低田<br>500.00<br>● 低田<br>た社<br>区 砂山町333-10<br>ル<br>77 FAX 065-413-<br>東 名                                                                                                    | * 18<br>500,000<br>20094F 3.Fl 11E<br>Fb. 000311-00000<br>1078 |    |
| <b>毎度あ</b><br>STD<br>標準<br>編考<br>12:1<br>勝利<br>名称<br>TEI<br>STD<br>原準                                                                                                    | 以をとうています。 7年の<br>●                                                                                                    | jayuka katu<br>8 6<br>1<br>3-111-4444<br>8 6                                                                   | <b>(すので募集を</b> 了るい、<br>御中         | まま<br>1,000<br>物品:<br>*ット:<br>##<br>TEL<br>まま<br>1,000             | 単位<br>新<br>受 傾 1<br>プラス株式1<br>電源3413=10<br>(633-413-10<br>単位<br>新                                                                                                    | <ul> <li>第 個</li> <li>560.00</li> <li>60.00</li> <li>60.00</li> <li< td=""><td>* 18<br/>540,000<br/>20094-3.8 115<br/>56,000311-00001<br/>1078</td><td></td></li<></ul> | * 18<br>540,000<br>20094-3.8 115<br>56,000311-00001<br>1078    |    |
| <b>毎歳あ</b><br>STD_標準<br>備考<br>お4<br>12:<br>静刊<br>得:<br>不<br>:<br>TEU<br>STD_<br>標準                                                                                               | 94と525(14年、1860<br>第二日<br>17日(1-01)<br>24001100<br>143001<br>14300<br>周県原称市中区中央1-1-<br>8(50000)<br>日本<br>155第<br>1,055-111-3333 FAT 05<br>24) 学程ましました。<br>第二日<br>17日(1-00)<br>11日(1-00)<br>11日(1- | jaryska kr.u. z<br>8. 6<br>1<br>3-111-4444<br>8. 6                                                             | <b>(すので募集を</b> (するい、<br>)<br>(新中) | まま<br>1,000<br>物品:<br>*マト:<br>TEL<br>また<br>1,000                   | 単位<br>朝<br>受 領 1<br>プラス株式1<br>電振設松市中<br>ットプラスビ<br>063-413-10<br>単位<br>相<br>相                                                                                                    |                                                                                                    | 1078                                                           |    |

|              |      |            |        |                         |       | 1/1 |
|--------------|------|------------|--------|-------------------------|-------|-----|
| 先上番号         | 受注着号 | 得意先        | 60.33  | 客先品番<br>STD 11EM 011 00 | 出荷数   | 信题  |
| 090311-00001 |      | 得意先000 (M) | 3月 17日 | 標準品 011(M)              | 1,000 |     |
|              |      |            | _      |                         |       |     |
|              |      | -          | -      |                         |       |     |
|              |      | -          | -      |                         |       |     |
|              |      |            |        |                         |       |     |
|              | -    |            |        |                         |       |     |
|              | -    |            | +      |                         |       |     |
|              | -    |            | -      |                         |       |     |
|              | -    |            |        |                         |       |     |
|              |      |            |        | -                       |       |     |
|              |      |            |        |                         |       |     |

# 出荷入力

### ●ピッキングリストのバーコードで出荷を入力します。出荷を入力すると、売上伝票が自動的に作成されます。 これで個別受注生産の場合の、受注~生産~出荷までの概要のご紹介は終わりです。

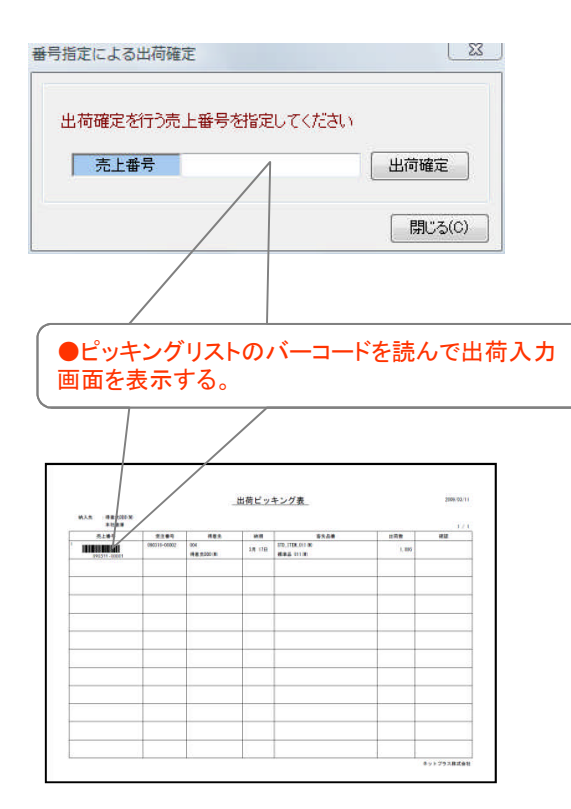

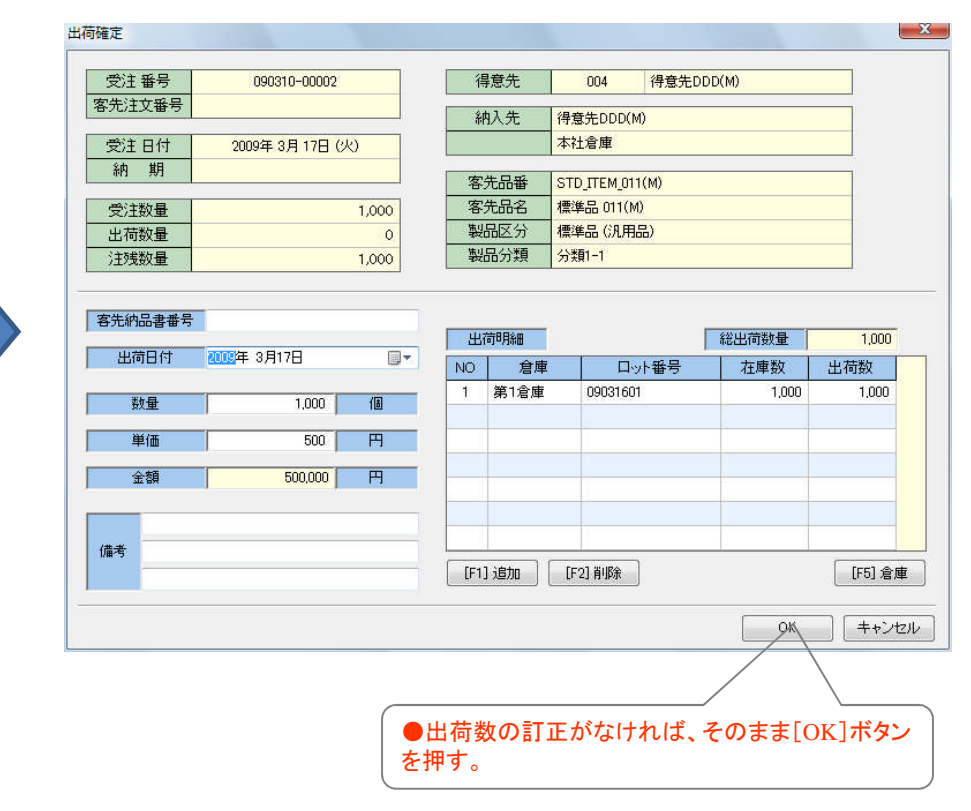

#### 【出荷入力画面】